### Suplování Konkrétní příklady suplování / změn u hodin (v 1.1)

Obsah :

| Rozvrh -> Změny v rozvrhu -> Suplování                       | 2 |
|--------------------------------------------------------------|---|
| Rozvrh -> Změny v rozvrhu -> Výpis hodin / Absence v rozvrhu | 9 |

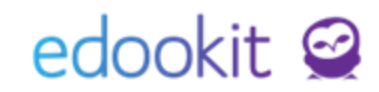

### Suplování je určeno k zadávání změn v rozvrhu např. při absenci učitele nebo třídy a řešení konfliktních situací v rozvrhu

Změny nastavujete v menu Rozvrh - Změny v rozvrhu - Suplování. Změny je možné nastavovat také v menu Rozvrh - Změny v rozvrhu - Výpis hodin (Absence v rozvrhu).

#### Rozvrh -> Změny v rozvrhu -> Suplování

#### 1. Změna učitele v hodině/hodinách

- změnu provedete kliknutím na hodinu - Vybrat učitele. Kliknutím na jméno učitele jej vyberete do hodin/hodiny.

|                  |                                         |                        |                  |                     | ſ                | Rozmesi<br>C Zítra    | > VSi        | bni Dostupni | VAV | icitese (1.2.1)        |   | DEMO VERZ | E Edookit (ZŠ            |                  | 7.A 0 |
|------------------|-----------------------------------------|------------------------|------------------|---------------------|------------------|-----------------------|--------------|--------------|-----|------------------------|---|-----------|--------------------------|------------------|-------|
| Rozmezí          | Organizace                              | $\sim$                 | Třidy (0 z 5) Uč | telé (0 z 10) Mistr | osti (0 z 14) Ho | TISK PDF              | Nastaveni zo | -tət         |     | <b>2.</b><br>8:55-2:40 |   |           | <b>3.</b><br>10:00-10:45 |                  |       |
| 1.<br>8.00-8     | 6                                       | <b>2.</b><br>8:55-9:40 |                  | 3.<br>10:00-10:45   |                  | VAV, 17. (5: 7, 0: 1) |              |              |     | VAV                    | М | 7.A       | VAV                      | Ch 🗕             | 8.A   |
| VAV<br>8:55-9:55 | 8:55 - 9:40, M                          | VA''                   | 7.A<br>M ×       | VAV                 | Ch 🗕             | 7.A                   | M            | Čj           | 7.A | VAV                    | м | 7.4       | Page<br>CCR<br>Back      | Nj<br>Aj<br>😢 Aj | 14,10 |
|                  | VAV 7.A<br>Vybráno: 1<br>Vybrat učitele |                        |                  |                     |                  | CECH, 17. (0-2)       | •            | F            | 6.A | -                      |   |           |                          |                  |       |

2. Výměna hodin v rámci jednoho nebo více dní

 ve filtru rozmezí si nastavíte např. tento týden. Poté si můžete nastavit pomocí filtru učitelé, třídy ty subjekty, kterým budete hodiny měnit. Označíte si hodiny, které chcete změnit > Vyměnit hodiny.

| Rozmezí                       |                 | Organ                  | nizace            |                        | Т                 | řídy (2 z 5)      |                 | Učite                 | lé (0 z 10)     | Místnosti (0 z 1       | 4) Hodiny pře     | ekryté událost           | mi Typy      |
|-------------------------------|-----------------|------------------------|-------------------|------------------------|-------------------|-------------------|-----------------|-----------------------|-----------------|------------------------|-------------------|--------------------------|--------------|
| < Příští týden                | >               |                        |                   | ~ 7.                   | A × 7.1           | B ×               | -               | =                     | $\equiv$        |                        | Zobraz            | it Skrýt                 |              |
| Tisk PDF Nast                 | avení zob       | irazení a tisk         | tu + Přid         | lat absenc             | i + Nov           | á hodina          | Zruši           | t výběr               |                 |                        |                   |                          |              |
|                               |                 |                        |                   | Po 3.                  | 4.                |                   |                 |                       |                 |                        |                   | Út 4.4                   | 4.           |
|                               | 1.<br>8:00-8:45 | <b>2.</b><br>8:55-9:40 | 3.<br>10:00-10:45 | <b>4</b> , 10:55-11:40 | 5.<br>11:50-12:35 | 6.<br>12:45-13:30 | 7.<br>13:35-14: | 8.<br>14:25-<br>15:10 | 1.<br>8:00-8:45 | <b>2.</b><br>8:55-9:40 | 3.<br>10:00-10:45 | <b>4.</b><br>10:55-11:40 | 5.<br>11:50- |
|                               |                 |                        |                   |                        |                   |                   |                 | 10.10                 |                 |                        |                   |                          |              |
|                               |                 |                        |                   | _                      |                   |                   |                 |                       |                 |                        |                   |                          |              |
| CECH                          |                 | 7.B                    | 6.A               |                        |                   |                   |                 |                       | 7.B             | 6.A                    |                   |                          |              |
| 07.04. Celý den SV, 07.04.    |                 | Cj                     | Cj                |                        |                   |                   |                 |                       | Cj              | Cj                     |                   |                          |              |
| CED CED                       | 6 A             | CECI                   | CECI              |                        |                   |                   |                 |                       | CECI            | CECI<br>7 A            |                   | 6 A                      |              |
| CER<br>07.04 Celúder SV 07.04 | Λ:              |                        |                   |                        |                   |                   |                 |                       |                 | 7                      |                   | 7                        |              |
| Celý den. 07.04. Celý den     | AJ              |                        |                   |                        |                   |                   |                 |                       |                 | 2                      |                   | 2                        |              |
|                               | CER             | 6.4                    | 7.6               |                        |                   |                   |                 |                       |                 | CER                    |                   | CER                      |              |
| KRO                           |                 | 0.A                    | 1.6               |                        |                   |                   | 8:55            | - 9:40. Z             |                 |                        |                   | ×                        |              |
| 07.04. Celý den SV, 07.04.    |                 | INT                    | INT               |                        |                   |                   | CER             | 7.A                   |                 |                        |                   |                          |              |
| Cely dell, 07.04. Cely dell   |                 | KRO                    | KRO               |                        |                   |                   | Vybr            | áno: 2                |                 | 3                      |                   |                          | _            |
| MUD                           |                 | 7.A                    | 8.A               |                        |                   |                   | .,              |                       |                 |                        |                   |                          |              |
| 07.04. Celý den SV, 07.04.    |                 | Cj                     | Cj 🛋              |                        |                   |                   |                 | Vybrat u              | čitele          |                        |                   |                          | P(           |
| Cely den, 07.04. Cely den     |                 | MUC                    | MUE               |                        |                   |                   |                 | -                     |                 |                        |                   |                          | MUE          |
| NOV                           | 2.A             | 2.A                    | 2.A               |                        |                   | 7.B               |                 | Vybrat m              | nístnost        |                        |                   |                          |              |
| 07.04. Celý den SV, 07.04.    | Cj              | M                      | Hv                |                        |                   | Vv                |                 |                       |                 |                        |                   |                          |              |
| Celý den, 07.04. Celý den     | NOV             | NOV                    | NOV               |                        |                   | NOV               |                 | Změnit p              | parametry       | hodiny                 |                   |                          |              |
| PAV                           |                 |                        |                   | 8.A                    |                   | 6.A               |                 | Deteille              | a al tan c      |                        |                   | 7.B                      |              |
| 07.04. Celý den SV, 07.04.    |                 |                        |                   | Ni                     | Tv                | Ni                |                 | Detait no             | bainy           |                        |                   | ř                        |              |
| Celý den, 07.04. Celý den     |                 |                        |                   | PAV                    | PAV               | PAV               | n<br>s          | Zrušit vv             | brané ho        | dinv                   |                   |                          |              |
| РОМ                           |                 |                        | 7.B               | 7.B                    | 6.A               |                   |                 |                       |                 |                        |                   |                          |              |
| 07.04. Celý den SV, 07.04.    |                 |                        | Hv                | Hv                     | Di                |                   |                 | Spojit ho             | odiny           |                        |                   |                          | H            |
| Celý den, 07.04. Celý den     |                 |                        | POM               | РОМ                    | РОМ               |                   |                 |                       |                 |                        |                   |                          | РОМ          |
| SVO                           | 8.A             | 8.A                    |                   |                        |                   |                   |                 | Vyměnit               | hodiny          |                        |                   | 8.A                      |              |

#### 3. Změna místnosti

- změnu provedete kliknutím na hodinu - Vybrat místnost. Kliknutím na název místnosti ji vyberete do hodin/hodiny.

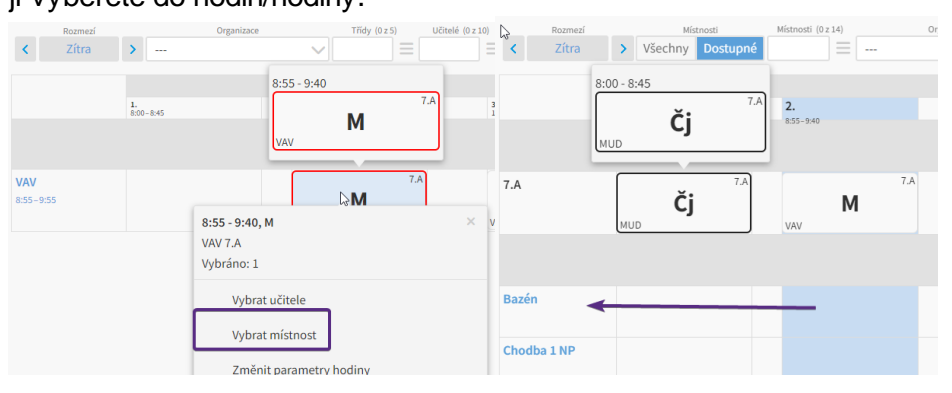

#### 4. Spojení hodin

pomocí filtrů si zobrazíte např. třídy pro zobrazení hodin, které chcete spojit (např. 2 skupiny Aj1 + Aj2). Označíte si obě hodiny > Spojit hodiny. Ve zobrazené tabulce nastavíte učitele, který bude hodinu učit, případně místnost. Druhého učitele zrušíte křížkem. Změnu uložíte.

| Rozmezí            | Organizace                                | Třidy (                     | Marken Second                   | té událostm |
|--------------------|-------------------------------------------|-----------------------------|---------------------------------|-------------|
| K Zítra 🗲          |                                           | ✓ <b>7.A</b> ×              | Vybrat mistnost                 | Skrýt       |
|                    |                                           |                             | Změnit parametry hodiny         |             |
| 1.<br>8:0          | 0-8:45                                    | 2.<br>8:55-9:40             | Detail hodiny                   |             |
|                    |                                           |                             | Zrušit vybrané hodiny           | ≦jící učit  |
| VAV                |                                           |                             | Spojit hodiny                   |             |
| 8:55-9:55          |                                           | M                           | Vyměnit hodiny                  |             |
|                    |                                           |                             | Mahradit třídnickou hodinou     | Třídy       |
| _                  |                                           |                             | Obsouit silvodsí szramotov      |             |
| 7.A                | Čj                                        | м                           |                                 | Hv          |
| м                  | D                                         | VAV                         | мио Ај                          | РОМ         |
|                    |                                           |                             |                                 |             |
| ₽                  |                                           |                             |                                 |             |
| Datum:             | 21 02 2022                                |                             |                                 |             |
| ×                  | 51.05.2025                                |                             |                                 |             |
| Cas:               | Vlastní rozmez                            | tí                          |                                 |             |
|                    | 10:00                                     | 0 -                         | 10:45                           |             |
| Ličitel:           |                                           |                             |                                 | ī           |
| ocitet.            | Čermák Tomá                               | š (CER) (učitel 8.A) 🗵      | Múdrý Petr (MUD) (učitel 7.B) 😣 | -           |
| Múdrý Petr:        | Výuka                                     |                             |                                 |             |
| Čermák Tomáš:      | Wuka                                      |                             |                                 |             |
| Mistaasti          | -,                                        |                             |                                 |             |
| MISCHOSE.          |                                           |                             |                                 |             |
| Spojené            |                                           |                             |                                 |             |
| Spojené hodiny     | B AI 2 - 7 A 7                            | B Pá 31 3 10:00 - 10:45 C   | FR Odeelithedieu                |             |
| Kura (Dže das žt): | ang ing ing ing ing ing ing ing ing ing i |                             |                                 |             |
| Kurz (Predmet):    | Aj 2 - 7.A, 7.                            | B (Angličtina) 🗵            |                                 |             |
| Spojené hodiny     | 3. Aj 1 - 7.A, 7                          | .B Pá 31.3. 10:00 - 10:45 M | IUD Odpojit hodinu              |             |
| Kurz (Předmět):    | Aj 1 - 7.A, 7.                            | B (Angličtina) 🙁            |                                 |             |
|                    | Přidat hodiny                             |                             |                                 |             |
|                    | ,                                         |                             | -                               |             |
|                    |                                           | 🗸 Uložit                    | Zavřít                          |             |
|                    |                                           |                             |                                 |             |

5. Rozdělení žáků z jedné skupiny do jiných skupin (např. z Aj 1 do Aj2 a Aj3) - po skupinách a jmenovitě

V tomto případě jsou 2 možnosti.

A. hodinu kurzu Aj1 spojíme např. s hodinou kurzu Aj2. Po spojení kliknete na hodinu
 Aj1 > Změnit parametry hodiny > zrušíme jednu skupinu žáků např. Aj1 - 7.A > Uložit.
 Poté kliknete na hodinu Aj3 > Změnit parametry hodiny > a do hodiny Aj3 tuto skupinu
 žáků Aj1- 7.A přidáme. Tímto nastavením se bude odučená hodina počítat i v kurzu Aj1.

| Suplování (rozvrh) |                                | CER 7.B - Aj 2, Aj 2 - 7.A  |                              | Nastavit spoj              | tavit spojení hodin X                                                          |          |  |  |  |
|--------------------|--------------------------------|-----------------------------|------------------------------|----------------------------|--------------------------------------------------------------------------------|----------|--|--|--|
| Rozmezí            | Organizace                     | vybrano: 2                  | (0                           | Demo pro                   | 20/02                                                                          | ×        |  |  |  |
| < Dnes >           |                                | Vybrat učitele              |                              |                            |                                                                                | ✔ Uložit |  |  |  |
| Tisk PDF Nastave   | ení zobrazení a tisku 🔰 🕂 Přid | Vybrat místnost             |                              | Datum:                     | 31.03.2023                                                                     | 111      |  |  |  |
| N1                 | 2                              | Změnit parametry hodiny     | 4                            | Čas:                       | Vlastní rozmezí                                                                | $\sim$   |  |  |  |
| 8:00               | 0-8:45 8:55-9                  | 🕞 Detail hodiny             | 10                           |                            | 10:00 () - 10:45 ()                                                            |          |  |  |  |
|                    |                                | 7n žit u krané kodinu       | ¢                            | Ucitel:                    | Čermák Tomáš (CER) (učitel 8.A) ×                                              |          |  |  |  |
| MAM                |                                |                             |                              | Mistnost:                  | wyuka                                                                          | ~        |  |  |  |
| 8:55-9:55          |                                | Spojit hodiny               | -                            |                            |                                                                                |          |  |  |  |
|                    | VAV                            | Vyměnit hodiny              |                              | Nastavit sp<br>Spojené hoc | ojeni hodin<br>diny: Aj 2 - 7.A, 7.B Dnes 31.3. 1010 - 1045 CER Odnožit hodinu |          |  |  |  |
|                    |                                | Nahradit třídnickou hodinou |                              | Kurz (Předm                | nět): Aj 2 - 7.A, 7.B (Angličtina) ×                                           | =        |  |  |  |
| 7.A                | 7.A                            | Obnovit původní parametry   |                              | Spojené hoo                | diny: 3 Aj 1 - 7.A, 7.B Dnes 31.3. 10:00 - 10:45 MUD Odpojit hodinu            |          |  |  |  |
|                    | Čj                             | M                           |                              | Kurz (Předm                | ēt): Aj 1 - 7.A, 7.B (Angličtina) ⊗                                            | =        |  |  |  |
| м                  | UD VAV                         | GER Aj                      | P                            |                            | Přidat hodiny                                                                  |          |  |  |  |
|                    |                                |                             |                              |                            | ✓ Uložit Zavřít                                                                |          |  |  |  |
| Maria and the dime |                                |                             | Vyučovací h                  | nodina                     |                                                                                |          |  |  |  |
| between            |                                |                             | Datum:                       |                            | ama                                                                            |          |  |  |  |
| Datum:             | 31.03.2023                     |                             | Dutum                        |                            | 31.03.2023                                                                     |          |  |  |  |
| Čas:               | Vlastní rozmezí                | $\sim$                      | Čas:                         |                            | Vlastní rozmezí 🛛 🗸                                                            |          |  |  |  |
|                    | 10:00                          | III:45                      |                              |                            | 10:00                                                                          |          |  |  |  |
| Ukázat kurzy pro   | 7.A × 7.B ×                    |                             |                              |                            |                                                                                |          |  |  |  |
| vybranou třídu:    |                                |                             | Ukázat kurzy<br>vybranou tří | y pro<br>ídu:              | 7.A × 7.B ×                                                                    |          |  |  |  |
| Kuizy.             | Aj 1 - 7.A, 7.B (Angličtina)   | ×                           | Kurzy:                       | ſ                          |                                                                                |          |  |  |  |
| Učitel:            | Čermák Tomáš (CER) (učit       | el 8.A) 🗵                   |                              | L                          | Aj 3 - 7.A, 7.B (Anglictina) ×                                                 |          |  |  |  |
|                    | MUD                            |                             | Učitel:                      |                            | Pomalá Ivana (POM) ×                                                           |          |  |  |  |
| Čermák Tomáš:      | Výuka                          |                             |                              |                            |                                                                                |          |  |  |  |
| Múdrý-Petr:        | Vypočteno systémem             |                             | Pomala Ivar                  | na, Mgr:                   | Výuka                                                                          |          |  |  |  |
| Žáci:              | Žáci Aj 1 - 7.A 😣 Žáci 7.B     | - Aj 💌 Vybrat               | Žáci:                        |                            | Žáci 7.A - Aj 3 🙁 Žáci 7.B - Aj 3 🙁 Žáci Aj 1 - 7.A 🖓                          | Vybrat   |  |  |  |
| Místnost:          |                                |                             | Místnost:                    |                            |                                                                                |          |  |  |  |
|                    |                                |                             |                              |                            |                                                                                |          |  |  |  |

**B.** hodinu Aj1 zrušíme a do hodiny Aj2 a Aj3 přidáme v poli žák skupiny z kurzu Aj1. V tomto případě se v kurzu Aj1 nebude počítat hodina jako odučená, protože je zrušená.

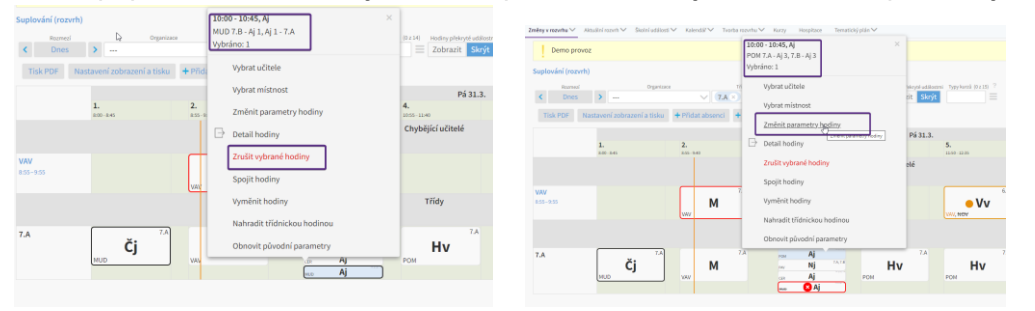

| Demo provoz                         |                                                              | ×        |
|-------------------------------------|--------------------------------------------------------------|----------|
|                                     |                                                              | 🗸 Uložit |
| Vyučovací hodina                    |                                                              |          |
| Datum:                              | 31.03.2023                                                   |          |
| čas:                                | Vlastní rozmezí 🗸                                            |          |
|                                     | 10:00 🕓 - 10:45 🕓                                            |          |
| Jkázat kurzy pro<br>/ybranou třídu: | (7.A ⊗ 7.B ⊗                                                 |          |
| Kurzy:                              | Aj 3 - 7.A, 7.B (Angličtina) 🗵                               |          |
| Jčitel:                             | Pomalá Ivana (POM) 🙁                                         |          |
| Pomalá Ivana, Mgr:                  | Výuka                                                        | $\sim$   |
| Žáci:                               | Žáci 7.A - Ai 3 × Žáci 7.B - Ai 3 × Žáci Ai 1 - 7.A × Vyhrat |          |

#### Zadání žáků do hodin jmenovitě:

Pokud chceme zadat žáky do hodin jmenovitě (nezávisle na založených skupinách nebo kurzech, zrušíme v detailu hodiny skupinu žáků a přes tlačítko vybrat si zobrazíme seznam žáků. Zaklikneme okénko před jmény žáků a zadáme je do hodiny jmenovitě.

| Vyučovací hodina                    |                                   |                                                                                                    |                                     |                                                                      |
|-------------------------------------|-----------------------------------|----------------------------------------------------------------------------------------------------|-------------------------------------|----------------------------------------------------------------------|
| Datum:                              | 31.03.2023                        |                                                                                                    |                                     |                                                                      |
| Čas:                                | Vlastní rozmezí 🗸 🗸               |                                                                                                    |                                     |                                                                      |
|                                     | 10:00                             | 10:45                                                                                                    | ()                                  |                                                                      |
| Ukázat kurzy pro<br>vybranou třídu: | 7.A × 7.B ×                       |                                                                                                    |                                     |                                                                      |
| Kurzy:                              | Aj 2 - 7.A, 7.B (Anglia Vybere    | eme žáky jmen                                                                                                    | ovitě                               |                                                                      |
| Učitel:                             | Čermák Tomáš (CER) (učitel 8.A)   | >                                                                                                    |                                     |                                                                      |
| Čermák Tomá? ZľU                    | šíme                              |                                                                                                    |                                     | $\checkmark$                                                         |
| Žáci:                               | Žáci Aj 2 - A 💉 Žáci 7.B - Aj 2 🛛 | Vybrat                                                                                                    |                                     |                                                                      |
| Místnost:                           |                                   |                                                                                                    |                                     |                                                                      |
| Žáci                                |                                   | >                                                                                                    |                                     |                                                                      |
| Demo provoz                         |                                   | ×                                                                                                    | Datum:                              | 31.03.2023                                                           |
| Skupina (2 z 42)<br>7.A × 7.B ×     | Vyhledání 1-73 / 73 Vybrat :      |                                                                                                    | Čas:                                | Vlastní rozmezí 🗸 🗸                                                  |
| Nazev                               |                                   | Profilová fotografie                                                                                                    |                                     | 10:00 🕓 - 10:45 🕓                                                    |
| 🗟 💌 Zlámalova                       | á Nikola (nzla) (žák 7.A)         |                                                                                                    | Ukázat kurzy pro<br>vybranou třídu: | 7.A × 7.B ×                                                          |
| Hubáčkov                            | á Lenka (lhub) (žák 7.A)          | 2                                                                                                    | Kurzy:                              | Aj 2 - 7.A, 7.B (Angličtina) ×                                       |
| Stuchlík P                          | letr (pstu) (žák 7.A)             | 魔                                                                                                    | Učitel:                             | Čermák Tomáš (CER) (učitel 8.A) 🗵                                    |
| 16 hréno: 2                         | × (žák 7.A)                       |                                                                                                    | Čermák Tomáš:                       | Výuka                                                                |
| Vybrat                              |                                   |                                                                                                    | Žáci:                               | Zlámalová Nikola (nzla) (žák 7.A) 😣 Stuchlík Petr (pstu) (žák 7.A) × |
|                                     | بندي ,                            | and the second second s | L                                   | Lukešová Barbora (bluk) (žák 7.A) ×                                  |

#### 6. Nový rozvrh pro kratší období (např. 2 dny)

- změnu rozvrhu lze udělat formou zadání změny k původní hodině, nebo zrušením / smazáním původního rozvrhu a zadáním nových hodin jednotlivě .

A. změna kurzu v původní hodině

Kliknutím na hodinu vybereme možnost Změnit parametry hodiny. Křížkem zrušíme původní kurz a vybereme kurz nový. Změnu uložíme.

|    |                                                 |                  |                                                    |                          |         | [            | rd and a start of the start of the start of |                   |                              |              |       |   | ✓ Uložit |
|----|-------------------------------------------------|------------------|----------------------------------------------------|--------------------------|---------|--------------|----------------------------------------------------------------------------------------------------|-------------------|------------------------------|--------------|-------|---|----------|
| E  | Aktuální parametry h                            | odiny (z         | změny proti plánu)                                 |                          |         |              | Aktuální parametry                                                                                                    | / hodiny (změny p | roti plánu)                  |              |       |   |          |
|    | Datum:                                          | 31.3.2           | 2023                                               |                          |         |              | Datum:                                                                                                    | 31.3.2023         |                              |              |       |   |          |
|    | Čas:                                            | Vlast            | ní rozmezí                                         | $\sim$                   |         |              | Čas:                                                                                                    | Vlastní rozmo     | ezí                          | $\checkmark$ |       |   |          |
| A  | zruš                                            | síme             | e původní k                                        | kurz a vyb               | ereme n | ový          |                                                                                                    | 08:00             |                              | 0 -          | 08:45 | 0 |          |
| L  | Ukázat ku <del>rzy pro</del><br>vybranou třídu: | (7.A ?           | ×                                                  |                          | /       |              | Ukázat kurzu pro                                                                                                    |                   |                              |              |       |   |          |
|    | Kurzy:                                          | čj -             | 7.A (5. ročník) (Český                             | jazyk <mark>) ×  </mark> |         |              | vybranou třídu:                                                                                                    | 7.A ×             |                              |              |       |   |          |
| L  | Učitel:                                         |                  | Ostatní kurzy:                                     |                          |         |              | Kurzy:                                                                                                    | Dj - 7.A (Děj     | jepis) 🗙                     |              |       |   |          |
| L  | Múdrý Petr:                                     | Aj 1 -<br>Ai 2 - | - 7.A, 7.B (Angličtina)<br>- 7.A. 7.B (Angličtina) |                          |         |              |                                                                                                    | Čj - 7.A (5. ročn | <del>ík)</del>               |              |       |   |          |
| L  | Žáci:                                           | Aj - 7           | .A. 7.B (Angličtina)                               |                          |         |              | Učitel:                                                                                                    | Vávrová Jan       | a (VAV) (učitel <sup>·</sup> | 7.A) ×       |       |   |          |
| L  | Místnost:                                       | Dj - 7           | 7.A (Dějepis)                                      |                          |         |              | Vávrová Jana:                                                                                                    | Výuka             |                              |              |       |   | ~        |
| L  | Komentář ke změně                               | Hv - 1           | .А. (Fyzika)<br>7.A. (Hudební výchova)             | )                        |         |              | Múdrý Potr                                                                                                    | i vi              |                              |              |       |   |          |
| L  | v rozvrhu:<br>Dostupní učitelé:                 | Inf.             | 7 A (Informatika)                                  |                          |         |              | ×/ .                                                                                                    | vypocteno sy      | stemem                       |              |       |   | ~        |
|    | Volná míetnoeti:                                |                  |                                                    |                          |         |              | Zaci:                                                                                                    | Zaci 7.A ×        | vybrat                       |              |       |   |          |
|    | Rozmezí                                         | _                |                                                    | Organizad                | e       |              | Třídy (1 z 5)                                                                                                    | SO                |                              |              |       |   |          |
| <  | Dnes                                            | 1.               |                                                    |                          |         | $\sim$       | 7.A ×                                                                                                    | $\equiv$          |                              |              |       |   |          |
|    |                                                 | 8:00             | -8:45                                              |                          |         |              |                                                                                                    |                   |                              |              |       |   |          |
|    |                                                 | N.               |                                                    |                          |         |              |                                                                                                    |                   |                              |              |       |   |          |
|    |                                                 | 43               | 1.<br>8:00-8:45                                    |                          |         | 2.<br>8:55-9 | :40                                                                                                    |                   |                              |              |       |   |          |
|    |                                                 |                  |                                                    |                          |         |              |                                                                                                    |                   |                              |              |       |   |          |
|    |                                                 | _                |                                                    |                          |         | _            |                                                                                                    |                   |                              |              |       |   |          |
|    |                                                 | Г                |                                                    |                          |         |              |                                                                                                    |                   |                              |              |       |   |          |
| 7. | 4                                               | L                |                                                    | . ×.                     | 7.A     |              |                                                                                                    | 7.A               |                              |              |       |   |          |
|    |                                                 | L                |                                                    | ), <del>Cj</del>         |         |              | M                                                                                                    |                   |                              |              |       |   |          |
|    |                                                 |                  | VAV, MUD                                           |                          |         | /AV          |                                                                                                    |                   |                              |              |       |   |          |
|    |                                                 |                  |                                                    | _                        |         |              |                                                                                                    |                   |                              |              |       |   |          |

**B.** změny smazáním / zrušením hodin Kliknutím na hodinu/hodiny je smažeme nebo zrušíme.

| 7.A | Č<br><sup>MUD</sup> | 7.6 | M | 7.A | PAV | Nj<br>Aj<br>Aj | 7.A., 7.B<br>41: 70, 78: 41<br>41: 70, 78: 41 | РОМ | 7.A<br>Hv                                           | РОМ                                           | 7.A |
|-----|---------------------|-----|---|-----|-----|----------------|-----------------------------------------------|-----|-----------------------------------------------------|-----------------------------------------------|-----|
|     |                     |     |   |     |     |                |                                               |     | <b>11:50 - 12:35, Hv</b><br>POM 7.A<br>Vybráno: 7   |                                               | ×   |
|     |                     |     |   |     |     |                |                                               |     | Vybrat učitele<br>Vybrat místnost<br>Změnit paramet | ry hodiny                                     |     |
|     |                     |     |   |     |     |                |                                               |     | Detail hodiny                                       | k <mark>diny.</mark><br>zrusiť vybrané hodiny | ]   |

Smazat hodiny hromadně lze v menu Změny v rozvrhu > Výpis hodin / Absence v rozvrhu.

| F | Rozmezí Stav (typ) hodiny Učitel                                  | Místnost         | 7.A | Třída Typ kurzu                                                                 | Ku       |
|---|-------------------------------------------------------------------|------------------|-----|---------------------------------------------------------------------------------|----------|
|   | Vyučovací hodina                                                  | Aktuální učitelé |     | Aktuální žáci                                                                   | Kurz     |
| ~ | Vybráno: 7<br>Nastavit typ činnosti                               | MUD              | >   | Žáci 7.A                                                                        | Čj - 7., |
| ~ | Zrušit vybrané hodiny<br>Spojit hodiny                            | VAV              | >   | Žáci 7.A                                                                        | M - 7./  |
| ~ | Vyměnit hodiny                                                    | MUD              | >   | Žáci Aj 1 - 7.A,<br>Žáci 7.B - Aj 1<br>Hájek Martin + 7 dalších v<br>konfliku   | Aj 1 - 1 |
| ~ | Smazat<br>Nahradit třídnickou hodinou<br>Obnovit parametry hodiny | CER              | >   | Žáci Aj 2 - 7.A,<br>Žáci 7.B - Aj 2<br>Stuchlík Petr + 9 dalších v<br>konfliktu | Aj 2 - 1 |
|   | 3. Nj - 7.A, 7.B (60.)                                            |                  |     | Žáci 7.A,Žáci 7.B<br>Háiek Martin + 17 dalších v                                |          |

Poté v menu Suplování přidáme nové hodiny kliknutím na +Nová hodina. Hodiny lze přidávat po jedné.

| Rozmezí       | Organizad               | re <b>7.A</b>          | Třídy (1 z 5)            | Učitelé (0 z 10) Místnosti (0 z 14) | ŀ   |
|---------------|-------------------------|------------------------|--------------------------|-------------------------------------|-----|
| Tisk PDF Nast | avení zobrazení a tisku | + Přidat absenci       | + Nová hodina            | V <i>v</i> brat vše                 |     |
|               |                         |                        |                          | Pá 3:                               | 1.3 |
|               | <b>1.</b><br>8:00-8:45  | <b>2.</b><br>8:55-9:40 | <b>3.</b><br>10:00-10:45 | <b>4.</b> 10:55-11:40               |     |
|               |                         |                        |                          | Třídy                               |     |
| 7.A           |                         |                        |                          |                                     |     |

#### 7. Návrat omylem smazaných hodin/hodiny

 pokud dojde ke smazání hodiny v rozvrhu přidáte ji kliknutím na +Nová hodina v menu Suplování.

| 63 | Rozmezi | í       |              | Organizace |                  | Třídy (1 z 5) |       | Učitelé (0 z 10) | Místnosti (0 z 14 | ) F  |
|----|---------|---------|--------------|------------|------------------|---------------|-------|------------------|-------------------|------|
| <  | Dnes    | >       |              |            | V 7.A            | ×             |       |                  |                   | =    |
| Т  | isk PDF | Nastave | ení zobrazer | ní a tisku | + Přidat absenci | + Nová h      | odina | Vybrat vše       |                   |      |
|    |         |         |              |            |                  |               |       |                  | Pá                | 31.3 |

8. Více úprav k hodině můžete provést přes funkci Změnit parametry hodiny - změna jednotlivých polí, nebo změna hodiny přes pole Akce.

| Demo provoz                         |                                                                                                    | ×  |
|-------------------------------------|----------------------------------------------------------------------------------------------------|----|
|                                     | ✓ Ulož                                                                                                    | it |
|                                     |                                                                                                    |    |
| Aktuální parametry h                | odiny (změny proti plánu)                                                                                        |    |
| Datum:                              | 31.03.2023                                                                                                    |    |
| äas:                                | Vlastní rozmezí 🗸                                                                                                |    |
|                                     | 08:55 09:40 🕚                                                                                                    |    |
| Jkázat kurzy pro<br>vybranou třídu: | <b>7.A</b> ×                                                                                                    |    |
| (urzy:                              | M - 7.A (Matematika) 🛞                                                                                           |    |
| Jčitel:                             | Vávrová Jana (VAV) (učitel 7.A) ×                                                                                |    |
|                                     | 1 konfl.: Opravné zkoušky                                                                                        | J  |
| /ávrová Jana:                       | Výuka                                                                                                    |    |
| láci:                               | Žáci 7.A × Vybrat                                                                                                |    |
| lístnost:                           |                                                                                                    |    |
| Komentář ke změně<br>v rozvrhu:     |                                                                                                    | ]  |
| estupní ušitelé:                    | CCC1, CER, NRO, MOD, PAY                                                                                         |    |
| olné místnosti:                     | Bazén, Chodba 1 NP, Chodba 2 NP, Jídelna, M 1, M 2, M 3, M 4, M 5, M6, Šatna, Tělocvična, Tělocvična 1, Učebna V |    |
| kce:                                | Obnovit původní parametry Změnit původní parametry Zrušit hodinu                                                 |    |
| lýměna:                             |                                                                                                    |    |

- 9. Přesunutí žáků ze zrušené hodiny do jiné hodiny
- Při zrušení hodiny můžete přesunout žáky do jiných hodin. Můžete přesunout celou třídu/skupinu nebo přesun provedete po žácích
- Přesunutí žáků do jiné hodiny je možné pouze pokud rušíte 1 hodinu

| Následující hodiny budo                                                             | u zrušeny                                                                                                    |
|-------------------------------------------------------------------------------------|----------------------------------------------------------------------------------------------------|
| <ul> <li>Čj - I. třída 1.r, 18.4.</li> </ul>                                        | 2025 8:55-9:40                                                                                               |
| Přesunout žáky do<br>jiných hodin:<br>Hodina, kam přeusnout žáky, byla vybrána na z | základě Vašeho nastavení. Hodinu můžete změnit ručně, případně změnit nastavení zde na záložce Přesun žáků z |
| nodiny.<br>Uvolnit nutné<br>podmínky: ?                                             |                                                                                                    |
| Rozdělit účastníky: Jako v nahrazované ho                                           | dině Po žácích                                                                                               |
| Účastníci                                                                           | Přesunout do hodiny                                                                                          |
| Žáci 1. ročník                                                                      | 8:55-9:40 M - 3.A, NOV, M 1                                                                                  |
|                                                                                     | Uložit Zavřít                                                                                                |

| Následující hodiny budou zrušeny                                                              |                                                                        |
|-----------------------------------------------------------------------------------------------|------------------------------------------------------------------------|
| • Čj - I. třída 1.r, 18.4.2025 8:55 – 9:40                                                    |                                                                        |
| Přesunout žáky do 🗹<br>jiných hodin:                                                          |                                                                        |
| Hodina, kam přeusnout žáky, byla vybrána na základě Vašeho nastavení. Hodinu můžet<br>hodiny. | e změnit ručně, případně změnit nastavení zde na záložce Přesun žáků z |
| Uvolnit nutné podmínky: ?                                                                     |                                                                        |
| Rozdělit účastníky: Jako v nahrazované hodině Po žácích                                       |                                                                        |
| Účastníci                                                                                     | Přesunout do hodiny                                                    |
| Duhová Alena (žák I. třída (1.,2.))                                                           | 8:55-9:40 M - 3.A, NOV, M 1                                            |
| Novák Jan (žák I. třída (1.,2.))                                                              | 8:55-9:40 M - 3.A, NOV, M 1                                            |
| Sovička Květoslav (žák I. třída (1.,2.))                                                      | 8:55-9:40 M - 3.A, NOV, M 1                                            |
| Zlámal Alex (žák I. třída (1.,2.))                                                            | 8:55-9:40 M - 3.A, NOV, M 1                                            |
| Kozlovská Pavlína (žák I. třída (1.,2.))                                                      | 8:55-9:40 M - 3.A, NOV, M 1                                            |
| Krčal Lukáš (žák I. třída (1.,2.))                                                            | 8:55-9:40 M - 3.A, NOV, M 1                                            |
| Mlatečková Jasmína (žák I. třída (1.,2.))                                                     | 8:55-9:40 M - 3.A, NOV, M 1                                            |

 Hodiny, do kterých můžete přesunout žáky, se Vám nabízí dle priorit nastavených v globálním nastavení (Globální nastavení > záložka Přesun žáků z hodiny). Pokud chcete vidět v nabídce všechny hodin, zakliknete parametr Uvolnit nutné podmínky.

#### Rozvrh -> Změny v rozvrhu -> Výpis hodin / Absence v rozvrhu

Změny v menu Výpis hodin / Absence v rozvrhu:

Zde si můžete filtrovat hodiny tříd, učitelů ale i konkrétních kurzů. Kliknutím na hodinu se dostanete do detailu hodiny, ostatní změny lze provádět kliknutím do buňky nebo hromadně kliknutím na záhlaví sloupce > Nastavit stejnou hodnotu pro celý sloupec nebo označením hodin > Volby.

| Výpis ho | din                                                |                  |               |                |                          |                    |                   |         |
|----------|----------------------------------------------------|------------------|---------------|----------------|--------------------------|--------------------|-------------------|---------|
| <        | Rozmezí Stav (typ) hodiny                          | Učitel Místnost  | Třída         | Typ kurzu Kurz | Zobrazit celá jména učit | Vyhledání 1        | -28/28 : 7        | r +     |
|          | Vyučovací hodina                                   | Aktuální učitelé | Aktuální žáci | Kurz           | Komentář ke změně v      | Aktuální místnosti | Skutečný typ činr | Náhrada |
|          | 1. Čj - 2.A (129.)<br>Dnes 30.3. a.o a.45<br>NOV   | NOV              | Žáci 2.A      | Čj - 2.A       |                          | $\bigcirc$         | Výuka             |         |
|          | 1. Vko - 6.A (26.)<br>Dnes 30.3. a.o a.45<br>SVO   | svo 🕟            | Žáci 6.A      | Vko - 6.A      |                          | $\bigcirc$         | Výuka             |         |
|          | 1. M - 7.A (121.)<br>Dnes 30.3. a.o a.45<br>VAV    | VAV 🕟            | Žáci 7.A      | M - 7.A        |                          | $\bigcirc$         | Výuka             |         |
|          | 1. Př - 7.B (53.)<br>Dnes 30.3. a:00 - a:45<br>PAV | PAV              | Žáci 7.B      | Př - 7.B       |                          | $\bigcirc$         | Výuka             |         |

Kliknutím na hodinu přejdete do jejího detailu.

| <del>ک</del> کې          |                                                                       | Aktuální paramet                      | ry hodiny (změny proti plánu)        |  |  |  |  |  |
|--------------------------|-----------------------------------------------------------------------|---------------------------------------|--------------------------------------|--|--|--|--|--|
| Hlavní pan<br>Změny v ro | el Komunikace Zápisník Třídní<br>zvrhu V Aktuální rozvrh V Školní udá | kniha Demo provoz                     |                                      |  |  |  |  |  |
| Výpis h                  | Výpis hodin kliknete na hodinu a přejdete                             |                                       |                                      |  |  |  |  |  |
| <                        | Rozmezi do je                                                         | ejího detailu                         | ny (změny proti plánu)               |  |  |  |  |  |
|                          | Vyučovací hodina                                                      | ۶ Datum:                              | 31.3.2023                            |  |  |  |  |  |
|                          | 1. Inf - 7.B (30.)<br>Dnes 31.3. 8:00 - 8:45                          | Čas:                                  | Vlastní rozmezí 🗸 🗸                  |  |  |  |  |  |
|                          | KRO                                                                   |                                       | 08:00                                |  |  |  |  |  |
|                          | 2. M - 7.B (149.)<br>Dnes 31.3. 8:55 - 9:40<br>ZEL                    | Z Ukázat kurzy pro<br>vybranou třídu: | <b>7.B</b> ×                         |  |  |  |  |  |
|                          | 4. Čj - 7.B (173.)<br>Dnes 31.3. 10.55 - 11.40                        | Kurzy:                                | Inf - 7.B (Informatika) ×            |  |  |  |  |  |
|                          | CECH                                                                  | Učitel:                               | Kroupa Jaroslav (KRO) (učitel 6.A) 😣 |  |  |  |  |  |
|                          | 5. Vkz - 7.B (30.)<br>Dnes 31.3. 11-50 - 12-35                        | Kroupa Jaroslav                       | : Výuka                              |  |  |  |  |  |
|                          | SVO                                                                   | žáci:                                 | Žáci 7.B × Vybrat                    |  |  |  |  |  |

Kliknutím na záhlaví sloupce můžete nastavit hromadně změnu pro všechny zobrazené hodiny.

| < | Rozmezi Stav (typ) hodiny Učitel Mistnost         | Třída         | Typ kurzu | Výpis hodin                                  |                      |
|---|---------------------------------------------------|---------------|-----------|----------------------------------------------|----------------------|
|   | Vyučovací hodina Aktuální učitelé                 | Aktuální žáci | Kurz      | Rozmezí Stav (typ) hodiny                    | Učitel Místnost      |
|   | Inf -<br>Dnes 31.3.s Aktuální učitelé             | × ci 7.B      | Inf - 7.B |                                              |                      |
|   | KRO 🖉 Nastavit stejnou hodnotu pro celý sloupec   |               |           | Vyučovací hodina                             | Aktuální učitelé Akt |
|   | 2. M - 7<br>Dnes 31.3. Skrýt sloupec              | ci 7.B        | M - 7.B   | 1. Inf - 7.B (30.)<br>Dnes 31.3, 8:00 - 8:45 | ¥80                  |
|   | ZEL ← Rozšířit sloupec                            |               |           | CER KPA                                      | CER Žác              |
|   | ④ Čj - 7<br>Dnes 31.3.1 → Zúžit sloupec           | ci 7.B        | Čj - 7.B  | SUP                                          |                      |
|   | СЕСН                                              | _             |           | 2. M - 7.B (149.)                            |                      |
|   | 5 Vkz - 7.B (30.)<br>Dnes 31.3. 11:50 - 12:35 SVO | Žáci 7.B      | Vkz - 7.B | Dnes 31.3. 8:55 - 9:40                       | ZEL DER Žác          |
|   | svo                                               |               | L         | SUP                                          |                      |
|   |                                                   |               |           | 4. Čj - 7.B (173.)                           |                      |

Kliknutím do editovatelné buňky můžete nastavit změnu pro konkrétní hodinu.

Výpis hodin

|     | Rozmezí                                             | Stav (typ) hodiny           | Učitel       | Místnost           | Třída               | Typ ku |
|-----|-----------------------------------------------------|-----------------------------|--------------|--------------------|---------------------|--------|
| <   | Dnes >                                              |                             | · ~          | ~                  | 7.В 🗸               | -      |
|     | Vyučovací hodin                                     | а                           | Aktuální uči | itelé Al           | ktuální žáci        | Kur    |
| ~   | <b>1.</b> Inf - 7.B (30.)<br>Dnes 31.3. 8:00 - 8:45 |                             | Kroupa Jar   | oslav 🕥 Ži         | áci 7.B             | Inf    |
|     | KRO                                                 |                             |              | Kroupa Jar<br>6.A) | oslav (KRO) (učitel | ^      |
|     | Dnes 31.3. 8:55 - 9:40                              |                             | ZEL          | Múdrý Petr         | (MUD) (učitel 7.B)  | 1.     |
| ZEL |                                                     | Novák Jan (NOV) (učitel 2.A |              |                    |                     |        |
|     | 4. Čj - 7.B (173.)                                  |                             |              | Pavlíková H        | Helena (PAV)        |        |

Zakliknutím jedné nebo více hodin - Upravit více záznamů můžete nastavit změnu editovatelných hodnot pro označené hodiny.

| Rozmezí         Stav (typ) hodiny           Comes              | Učitel Místnost            | Třída<br>7.B V                            | Typ kurzu Kurz               | Zobrazit celá jmér |
|----------------------------------------------------------------|----------------------------|-------------------------------------------|------------------------------|--------------------|
| Vyučovací hodina                                               | Aktuální učitelé           | Aktuální žáci                             | Kurz                         | Komentář ke změi   |
| I. Inf - 7.B (30.)<br>Dnes 31.3. 800-845<br>KRO                | KRO 🔊                      | Žáci 7.B                                  | Inf - 7.B                    |                    |
| M - 7 R /1/0                                                   |                            |                                           |                              |                    |
| Vybráno: 2                                                     | ZEL                        | Žáci 7.B                                  | M - 7.B                      |                    |
| Nastavit typ činnosti                                          | <b>•</b>                   |                                           | <b>k</b>                     | •                  |
| Zrušit vybrané hodiny                                          | CECH                       | Žáci 7.B                                  | Čj - 7.B                     |                    |
| Spojit hodiny                                                  |                            |                                           |                              |                    |
| Vyměnit hodiny                                                 | svo 🕟                      | Žáci 7.B                                  | Vkz - 7.B                    |                    |
| Upravit více záznamů                                           |                            |                                           | k (                          |                    |
| •<br>Výpis hodin                                               |                            | Úprava více záznamů                       |                              |                    |
| Rozmezi         Stav (typ) hodiny         Učit            Dnes | el Místnost Třída          | Vybráno: 2                                |                              |                    |
| Vyučovací hodina         Akt                                   | uální učitelé Aktuální žád | Aktuální                                  | Ponechat beze změny          |                    |
| 1. Inf - 7.B (30.)                                             |                            | Kurz                                      | Ponechat beze změny          |                    |
| KRO                                                            | O D Zàci 7.B               | Komentář ke                               |                              |                    |
| 2. M - 7.B (149.)                                              |                            | změně v v v v v v v v v v v v v v v v v v | Čech Filip (CECH)            | 0.0)               |
| 2 Dnes 31.3. 8:55 - 9:40 ZE                                    | - Žáci 7.B                 | Aktuální                                  | Kroupa Jaroslav (KRO) (učite | el 6.A)            |
| 4. Čj - 7.B (173.)                                             |                            | Náhrada za                                | Múdrý Petr (MUD) (učitel 7.B | )                  |
| Dnes 31.3. 10:55 - 11:40 CE                                    | CH > Žáci 7.B              | hodinu<br>Vynutit                         | Novák Jan (NOV) (učitel 2.A) |                    |
| 5. Vkz - 7.B (30.)                                             |                            | počítání<br>absencí                       | Ponechat beze změný          |                    |
| Dnes 31.3. 11:50 - 12:35<br>SVO                                | D D Žáci 7.B               | Učivo                                     |                              | vyprázdnit         |